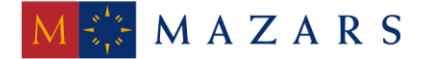

MAZARS DENGE

*SİRKÜLER* Sayı: 2016/066 İstanbul, 30.03.2016 Ref: 4/066

Konu:

#### İNTERNET VERGİ DAİRESİ EKSİKLİK CEVAP YAZISI HAZIRLAMA KILAVUZU (KDV İADESİ EKSİKLİK YAZILARINA İNTERNET VERGİ DAİRESİ ÜZERİNDEN CEVAP YAZILMASI) HAKKINDA DUYURU YAYINLANMIŞTIR

Gelir İdaresi Başkanlığı'nın <u>https://intvrg.gib.gov.tr/intvrg\_duyuru/duyurular.html</u> internet adresinde yayınlanan duyuruya göre, 22.02.2016 tarihi itibariyle, Kurumsal Elektronik Belge ve Yönetim Sistemi (KEYS) kullanan vergi dairelerince, mükelleflere ve Yeminli Mali Müşavirlere KDV İadelerine ilişkin yazılan eksiklik yazılarına cevaben yazılacak olan yazılar İnternet Vergi Dairesinden yazılacaktır. Bu ekrana mükellefler ve Yeminli Mali Müşavirler, İnternet Vergi Dairesi/İade Talep Dilekçeleri/KDV İadesi Eksiklik Cevap Yazıları bölümünden ulaşabileceklerdir.

Konuya ilişkin duyuru ekinde yayınlanan "İnternet Vergi Dairesi Eksiklik Cevap Yazısı Hazırlama Kılavuzu" sirkülerimiz ekinde yer almaktadır.

Saygılarımızla,

DENGE İSTANBUL YEMİNLİ MALİ MÜŞAVİRLİK A.Ş.

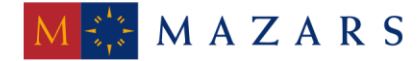

#### MAZARS DENGE

**<u>EK:</u>** İnternet Vergi Dairesi Eksiklik Cevap Yazısı Hazırlama Kılavuzu

(\*) Sirkülerlerimizde yer verilen açıklamalar sadece bilgilendirme amaçlıdır. Tereddüt edilen hususlarda kesin işlem tesis etmeden önce konusunda uzman bir danışmandan görüş ve destek alınması tavsiyemiz olup; sadece sirkülerlerimizdeki açıklamalar dayanak gösterilerek yapılacak işlemler sonucunda doğacak zararlardan müşavirliğimiz sorumlu olmayacaktır.

(\*\*) Sirkülerlerimiz hakkında görüş, eleştiri ve sorularınız için aşağıda bilgileri yer alan uzmanlarımıza yazabilirsiniz.

Erkan YETKİNER YMM Mazars/Denge, Ortak eyetkiner@mazarsdenge.com.tr

Güray ÖĞREDİK SMMM Mazars/Denge, Kıdemli Müdür gogredik@mazarsdenge.com.tr

# İNTERNET VERGİ DAİRESİ EKSİKLİK CEVAP YAZISI HAZIRLAMA KILAVUZU

# **GELİR İDARESİ BAŞKANLIĞI**

# Denetim ve Uyum Yönetimi Daire Başkanlığı

KDV İADESİ OTOMASYON VE ANALİZ MÜDÜRLÜĞÜ (23. ŞUBE)

**Şubat/2016** 

# İÇİNDEKİLER

# Sayfa

| İÇİNDEKİLER                                                                              | 2  |
|------------------------------------------------------------------------------------------|----|
| ŞEKİLLER                                                                                 | 3  |
| GIRİŞ                                                                                    | 4  |
| 1. KDV İADESİ GELEN EKSİKLİK YAZILARI GÖRÜNTÜLEME                                        | 6  |
| 2. KDV İADESİ EKSİKLİK CEVAP YAZISI HAZIRLAMA                                            | 8  |
| 2.1. KDV İADESİ EKSİKLİK CEVAP YAZISININ YEMİNLİ MALİ MÜŞAVİR<br>TARAFINDAN HAZIRLANMASI | 12 |
| 3.KDV İADESİ GÖNDERİLEN EKSİKLİK CEVAP YAZILARI<br>GÖRÜNTÜLEME/GÜNCELLEME                | 13 |

# ŞEKİLLER

#### Sayfa

| Şekil 1: İnternet Vergi Dairesi KDV İadesi Eksiklik Cevap Yazıları Giriş Ekranı          | 5 |
|------------------------------------------------------------------------------------------|---|
| Şekil 2 : KDV İadesi Eksiklik Cevap Yazıları Detay Ekranı                                | 6 |
| Şekil 3: KDV İadesi Gelen Eksiklik Yazıları Görüntüleme Ekranı                           | 6 |
| Şekil 4: KDV İadesi Gelen Eksiklik Yazıları Listeleme Ekranı                             | 7 |
| Şekil 5: KDV İadesi Gelen Eksiklik Yazıları Detay Görüntüleme Ekranı                     | 7 |
| Şekil 6: KDV İadesi Eksiklik Cevap Yazısı Hazırlama Giriş Ekranı                         | 8 |
| Şekil 7 : KDV İadesi Eksiklik Cevap Yazısı Hazırlama Detay Ekranı 1                      | 0 |
| Şekil 8: KDV İadesi Eksiklik Cevap Yazısı Hazırlama Sonuç Ekranı1                        | 0 |
| Şekil 9 : KDV İadesi Gönderilen Eksiklik Cevap Yazısı Çıktı Görüntüsü1                   | 1 |
| Şekil 10: YMM tarafından adına işlem yapılacak mükellefin seçilmesi ekranı 1             | 2 |
| Şekil 11:KDV İadesi Gönderilen Eksiklik Cevap Yazıları Görüntüleme/Güncelleme Giriş      |   |
| <i>Ekranı</i>                                                                            | 3 |
| Şekil 12 :KDV İadesi Gönderilen Eksiklik Cevap Yazıları Görüntüleme/Güncelleme Listeleme | е |
| Ekranı                                                                                   | 4 |
| Şekil 13: KDV İadesi Gönderilen Eksiklik Cevap Yazıları Görüntüleme Detay Ekranı 1       | 4 |
| Şekil 14 : KDV İadesi Gönderilen Eksiklik Cevap Yazıları Güncelleme Detay Ekranı 1       | 6 |
| Şekil 15: KDV İadesi Gönderilen Eksiklik Cevap Yazıları Güncellenen Ekran Görüntüsü 1    | 6 |
| Şekil 16: KDV İadesi Gönderilen Eksiklik Cevap Yazısı Çıktı Görüntüsü1                   | 7 |

## **GİRİŞ**

Bilindiği üzere, KDV iade taleplerine ilişkin kontrol ve analiz işlemlerinin merkezden elektronik ortamda yapılması ve bu sayede vergi dairelerinin iş yükünden kurtarılmasını sağlamak, vergi dairelerini ve mükellefleri kırtasiyecilikten kurtarmak, iade/mahsup işlemlerine hız kazandırmak, KDV iade işlemlerine asgari bir standart getirmek ve yurt çapında uygulama birliğini sağlamak vb. amaçlarla, Gelir İdaresi Başkanlığı'nca 2010 Ocak vergilendirme döneminden itibaren "KDV İadesi Risk Analiz (KDVİRA) Sistemi" hayata geçirilmiştir.

Şu an başarı ile uygulanmakta olan KDVİRA Sisteminin ana amaçlarından olan KDV iadesinin sağlıklı ve hızlı bir şekilde gerçekleştirilebilmesi için <u>iadenin her aşamasının takip</u> <u>edilebilmesi</u> gerekli görülmektedir. Bu gereklilikten yola çıkarak Başkanlığımız, KDVİRA sisteminin tamamlayıcısı olacak <u>KDV İade Takip Sistemini</u> uygulamaya geçirmektedir.

Gelir İdaresi Başkanlığı'nın mükellef ve çözüm odaklı hizmet anlayışı çerçevesinde uygulamaya geçen KDV İade Takip Sistemi kısaca, iade mekanizmasının ilk adımı olan mükellefler tarafından elektronik ortamda iade talep dilekçelerinin verilmesi (01.11.2013 tarihi itibariyle iade talep dilekçeleri elektronik ortamda alınmaya başlanmıştır) ile başlayıp mükellefe iadenin yapılmasına kadar geçen süreçteki tüm aşamaların, gerek merkez birimler ve vergi dairesi gerekse de mükellefler tarafından on-line olarak takibine imkân veren bir sistemdir.

22.02.2016 tarihi itibariyle KDV İadesi talep eden mükelleflerin, vergi dairesi tarafından kendilerine yazılan KDV İadesi taleplerine ilişkin eksiklik yazılarını görüntüleyebileceği, bu eksiklik yazısına cevap verebileceği bir ekran tasarlanmıştır. Bu ekrana KDV iadesi talep eden mükellefler ile bu mükelleflerin iade talep ettikleri dönemlere ilişkin KDV iadesi YMM raporu düzenleyen Yeminli Mali Müşavirler, Google Chrome Yeni İnternet Vergi Dairesi ( intvrg.gib.gov.tr) üzerinden; <u>İade Talep Dilekçeleri/ KDV İadesi Eksiklik Cevap Yazıları</u> kısmından ulaşabileceklerdir. Vergi daireleri/malmüdürlüklerince yazılan eksiklik yazısı Yeminli Mali Müşavir raporuna istinaden ve dolayısıyla Yeminli Mali Müşavire hitaben yazılmış ise bu yazıyı Yeminli Mali Müşavir görebilecektir.

Mükellefler ve Yeminli Mali Müşavirler tarafından vergi dairesi/malmüdürlüklerine internet vergi dairesinden eksiklik yazısına cevaben yazılan yazılarda da sistem tarafından otomatik olarak referans numarası üretilecek ve bu yazılar vergi daireleri/ malmüdürlüklerince evrak kayıttan geçmediği sürece resmi geçerlilik kazanmayacaktır. Mükellefler veya Yeminli Mali Müşavirlerce internet vergi dairesinden referans numarası alınarak üretilen yazı vergi daireleri/malmüdürlükleri ekranlarına otomatik olarak düşmemektedir. Bu yazıların yine resmi prosedüre uygun olarak vergi dairesi/malmüdürlüklerine ibraz edilmesi gerekmektedir.

Bu işlemlerle ilgili mükelleflerin görebileceği ekran görüntü ve aşamalarına ilişkin detaylı açıklamalara aşağıda yer verilmiştir.

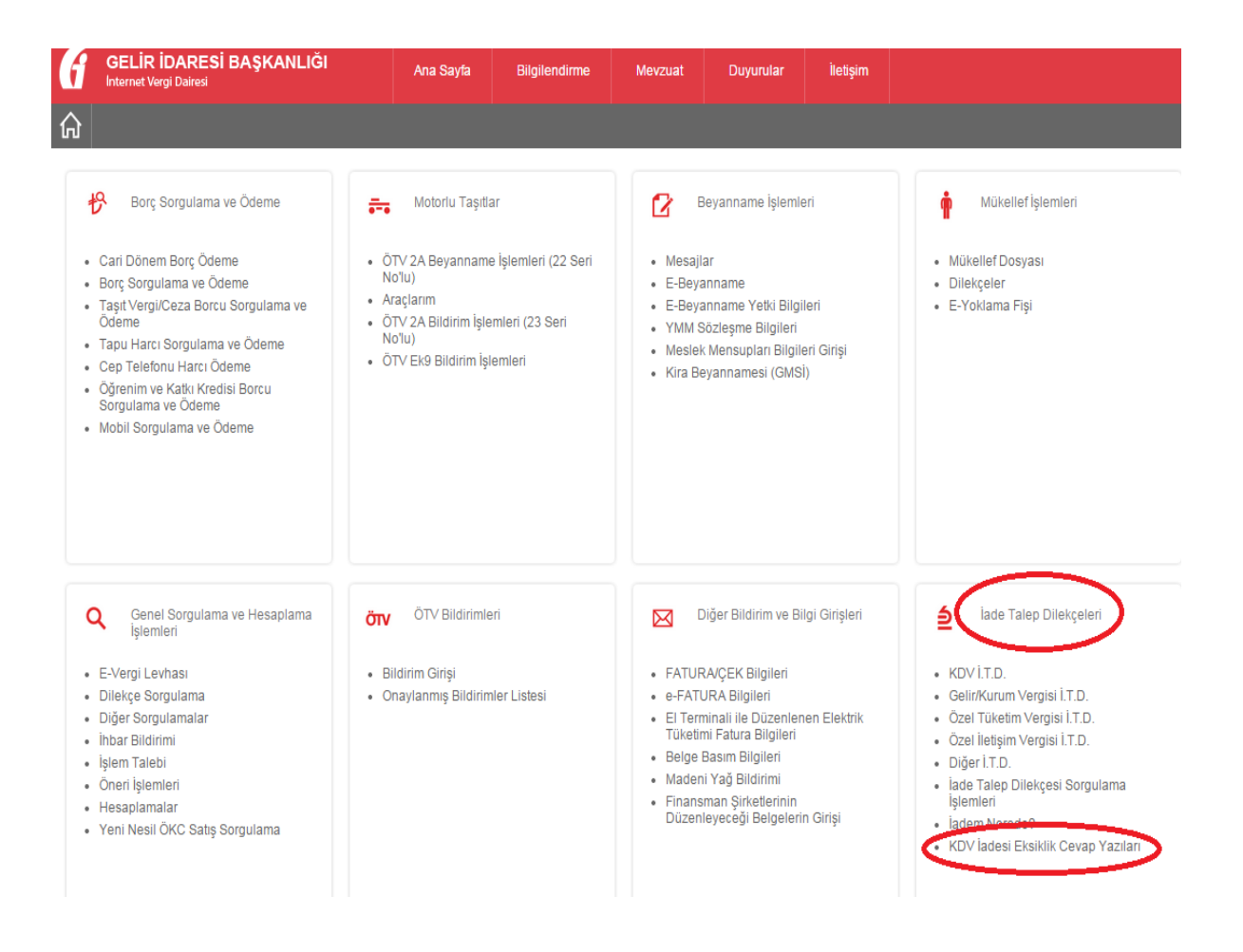

Şekil 1: İnternet Vergi Dairesi KDV İadesi Eksiklik Cevap Yazıları Giriş Ekranı

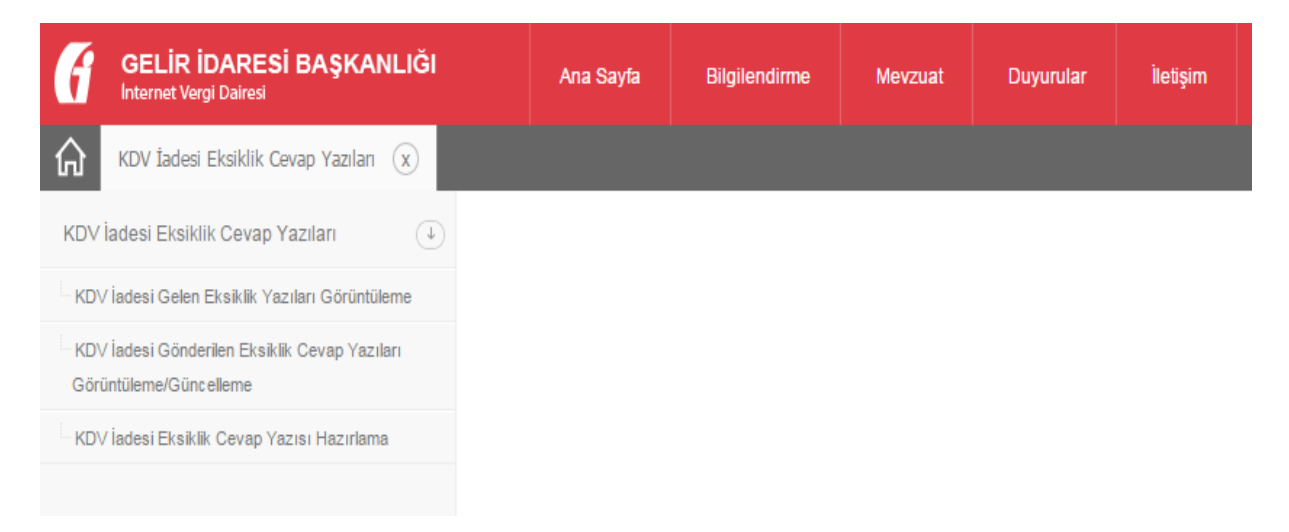

Şekil 2 : KDV İadesi Eksiklik Cevap Yazıları Detay Ekranı

# 1. KDV İADESİ GELEN EKSİKLİK YAZILARI GÖRÜNTÜLEME

KDV İadesi talep eden mükellefler ve mükelleflerin bağlı oldukları Yeminli Mali Müşavirler, vergi daireleri/malmüdürlükleri tarafından iade talep edilen dönem/dönemlere ilişkin kendilerine gönderilen eksiklik yazılarını aşağıdaki ekran üzerinden görebileceklerdir.

| 6           | GELİR İDARESİ BAŞKANLIĞI<br>Internet Vergi Dairesi                                  | Ana Sayfa       | Bilgilendirme                                  | Mevzuat                            | Duyurular           | İletişim  |            | Oùr enli ç |  |  |  |  |
|-------------|-------------------------------------------------------------------------------------|-----------------|------------------------------------------------|------------------------------------|---------------------|-----------|------------|------------|--|--|--|--|
| ŵ           | KDV İadesi Eksiklik Cevap Yazılan 🛞                                                 |                 |                                                |                                    |                     |           |            |            |  |  |  |  |
| KDV İ       | KDV ladesi Eksiklik Cevap Yazıları 🕕 KDV ladesi Gelen Eksiklik Yazıları Görüntüleme |                 |                                                |                                    |                     |           |            |            |  |  |  |  |
| KDV         | İadesi Gelen Eksiklik Yazıları Görüntüleme                                          |                 |                                                |                                    |                     | _         |            |            |  |  |  |  |
| KDV<br>Görü | İadesi Gönderilen Eksiklik Cevap Yazıları<br>intüleme/Güncelleme                    | KDV IADESI GE   | KDV IADESI GELEN EKSIKLIK YAZILARI GORUNTULEME |                                    |                     |           |            |            |  |  |  |  |
| KDV         | İadesi Eksiklik Cevap Yazısı Hazırlama                                              |                 |                                                |                                    |                     |           |            |            |  |  |  |  |
|             |                                                                                     | Vergi Dairesi 🗢 |                                                | Vergi Dairesinde<br>Tarih Sayısı 🖨 | n Gelen Eksiklik Ya | zisi Refe | erans No 🜩 | Görüntüle  |  |  |  |  |
|             |                                                                                     |                 | i⊲ << Sayfa []/1 ⊳> · ►i                       |                                    |                     |           |            |            |  |  |  |  |

Şekil 3: KDV İadesi Gelen Eksiklik Yazıları Görüntüleme Ekranı

Vergi kimlik numarası veya T.C kimlik numarası yazılıp "LİSTELE" butonu tıklandığında gönderilen tüm yazılar aşağıda görüldüğü gibi görüntülenebilecektir. Eksiklik yazısının en sağında yer alan "Görüntüle" butonu tıklandığında Şekil 5 de görüldüğü gibi yazının detayı görüntülenecektir. Bu detay kısmında vergi dairelerince yazılan üst yazı, tespit edilen eksik bilgi ve belgelere ilişkin açıklamalar ile bunların ilgili oldukları döneme ait KDV İade Takip Numaraları görülecektir.

| GELİR İDARESİ BAŞKANLIĞI                                                | Ana Sayta           | Bilgliendirme          | Mevzuat                            | Duyurular            | letşim      |        |           |
|-------------------------------------------------------------------------|---------------------|------------------------|------------------------------------|----------------------|-------------|--------|-----------|
| KDV İadesi Eksiklik Cevap Yazılan 🛞                                     |                     |                        |                                    |                      |             |        |           |
| KDV İadesi Eksiklik Cevap Yazıları                                      | KDV ladesi Gelen Ek | siklik Yazıları Görünt | tüleme                             |                      |             |        |           |
| KDV İadesi Gelen Eksiklik Vazıları Görüntülerne                         |                     | ma manifestive inc.    |                                    |                      | -           |        |           |
| KDV İadesi Gönderilen Eksiklik Cevap Yazıları<br>Görüntüleme/Güncelleme | KDV IADESI GEI      | IEN EKSIKLIK           | 11111111                           |                      | E<br>List   | n.e    |           |
| KDV ladesi Eksiklik Cevap Yazısı Hazırlama                              |                     |                        |                                    |                      |             |        |           |
|                                                                         | Vergi Dairesi 🖨     |                        | Vergi Dairesinde<br>Tarih Sayısı 🖨 | en Gelen Eksiklik Ya | Referans N  | • ‡    | Görüntüle |
|                                                                         | 006205 - POLATLI V  | ERGI DAIRESI           | 201601212010                       | 6012175A000000       | 029 09UO0SH | 6H100I |           |

Şekil 4: KDV İadesi Gelen Eksiklik Yazıları Listeleme Ekranı

| GELIR İDARESİ BAŞKANLIĞI                                                | Ana Sayfa            | Bilgilendirme                                                                                         | Mevzuat Duyurular                                                                   | İletişim               |                 | Giveni ç                                                                                         |  |  |  |  |  |
|-------------------------------------------------------------------------|----------------------|----------------------------------------------------------------------------------------------------|-------------------------------------------------------------------------------------|------------------------|-----------------|--------------------------------------------------------------------------------------------------|--|--|--|--|--|
| KDV İadesi Eksiklik Cevap Yazılari 🛞                                    |                      |                                                                                                    |                                                                                     |                        |                 |                                                                                                  |  |  |  |  |  |
| KDV İadesi Eksiklik Cevap Yazıları                                      | KDV İadesi Gelen Eks | iklik Yazıları Görüntüleme                                                                            | e KDV İadesi Gelen E                                                                | ksiklik Yazısı - Oş    | UJXYQ28B1000 X  |                                                                                                  |  |  |  |  |  |
| KDV İadesi Gelen Eksiklik Yazıları Görüntüleme                          |                      |                                                                                                    |                                                                                     |                        |                 |                                                                                                  |  |  |  |  |  |
| KDV İadesi Gönderilen Eksiklik Cevap Yazıları<br>Görüntüleme/Güncelleme | KDV IADESI GE        | KDV IADESI GELEN EKSIKLIK YAZISI GORUNTULEME<br>Dairemizin 1111111111 vergi kimlik numaralı mükellefi |                                                                                     |                        |                 |                                                                                                  |  |  |  |  |  |
| KDV İadesi Eksiklik Cevap Yazısı Hazırlama                              |                      |                                                                                                    | almaktadır.                                                                         | ksikliklerin en<br>ir. | kisa sürede tan | amlanması                                                                                        |  |  |  |  |  |
|                                                                         | Üst Yazı:            | gerenmenteur.<br>Bilgilerinize arz ederim.                                                            |                                                                                     |                        |                 |                                                                                                  |  |  |  |  |  |
|                                                                         | Dönem                | İade Ta                                                                                               | akip Nolar                                                                          | Segment Nola           | ar .            | Açıklama                                                                                         |  |  |  |  |  |
|                                                                         | 01-2015/01-2015      | 201601<br>201601<br>201601<br>201601<br>201601                                                        | 15000000000042<br>1500000000043<br>15000000000044<br>15000000000045<br>150000000000 |                        |                 | Takip numaralarına ait eksikliklerin en kısa sürede<br>tamamlanması gerekmektedir. Kolay gelsin. |  |  |  |  |  |
|                                                                         |                      |                                                                                                    |                                                                                     | <= Sayfa 1 /1 +        | ⇒ + 101         | 1 - 1 listeleniyor. Toplam: 1                                                                    |  |  |  |  |  |

Şekil 5: KDV İadesi Gelen Eksiklik Yazıları Detay Görüntüleme Ekranı

## 2. KDV İADESİ EKSİKLİK CEVAP YAZISI HAZIRLAMA

KDV İadesi talep eden mükellefler ve mükelleflerin bağlı oldukları Yeminli Mali Müşavirlerin, KDV İade taleplerine ilişkin vergi daireleri/malmüdürlüklerince kendilerine gönderilen eksiklik yazılarına internet vergi dairesinden cevap yazısı hazırlama ekranıdır. Bu eksiklik yazısı ile ilgili herhangi bir düzeltme/güncelleme yapılmak istenilirse "KDV İadesi Gönderilen Eksiklik Cevap Yazıları Görüntüleme/Güncelleme" ekranından işlem yapılabilir. İnternet vergi dairesinde hazırlanan, güncellenen ve kaydedilen yazılar, çıktısı alınarak vergi dairesi/malmüdürlüklerine ibraz edilip evrak kayıttan tarih/sayı alındığında görüntülenebilecek; ancak güncelleme işlemi yapılamayacaktır. Aşağıda "KDV İadesi Eksiklik Cevap Yazısı Hazırlama" bölümüne ilişkin ekranlar görülmektedir.

Aşağıdaki ekranda görüldüğü gibi mükellefin vergi kimlik numarası/T.C kimlik numarası ilgili kısma yazılıp "Getir" butonu tıklandığında "Vergi Dairesi" seçilmesi gerekecektir. Buradan iade istenilen ve eksiklik yazısına cevap verilecek dönemde bağlı bulunulan vergi dairesi seçilip "SORGULA" butonu tıklandığında KDV İadesi Eksiklik Cevap Yazısı Hazırlama Detay Ekranı (Şekil 7) açılacaktır.

| ſ                  | GELİR İDARESİ BAŞKANLIĞI<br>Internet Vergi Dairesi | Ana Sayfa                | Bilgilendirme  | Mevzuat  | Duyurular | İletişim |       |
|--------------------|----------------------------------------------------|--------------------------|----------------|----------|-----------|----------|-------|
| $\hat{\mathbf{G}}$ | KDV İadesi Eksiklik Cevap Yazıları 🗴               |                          |                |          |           |          |       |
| KDVİ               | adesi Eksiklik Cevap Yazıları 🔍                    | KDV İadesi Eksiklik (    | Cevap Yazıları |          |           |          |       |
| KDV                | İadesi Gelen Eksiklik Yazıları Görüntüleme         |                          |                |          |           |          |       |
| KDV                | İadesi Gönderilen Eksiklik Cevap Yazıları          | KDV IADESI EK            |                | YAZILARI |           | _        |       |
| Görü               | ntüleme/Günc elleme                                | T.C. Kimlik No / Vergi k | Kimlik No:     |          |           | G        | BETIR |
| KDV                | İadesi Eksiklik Cevap Yazısı Hazırlama             | Vargi Dairaali           | ( Court        |          |           |          |       |
|                    |                                                    | vergi Dairesi:           | Seçi           |          |           |          |       |
|                    |                                                    | SORGULA                  |                |          |           |          |       |

Şekil 6: KDV İadesi Eksiklik Cevap Yazısı Hazırlama Giriş Ekranı

Aşağıda görülen (Şekil 7)"KDV İadesi Eksiklik Cevap Yazısı Hazırlama Detay Ekranı" bölümünün başlıklarına ilişkin detaylı açıklamalar aşağıda yapılmıştır.

**Üst Yazı**: Bu kısımda vergi dairesi/malmüdürlüğüne mükellef veya Yeminli Mali Müşavir tarafından eksikliklerin teslimine ilişkin üst yazı hazırlanır.

**Dönem**: Vergi dairesi/malmüdürlüğü tarafından gönderilen eksiklik yazılarına ait dönemin/dönemlerin, seçileceği alandır. Dönemin altında yer alan tabloda iade takip nolarının (döneme ilişkin her bir iade talebinin ) seçilebilmesi için öncelikle bu alandan dönemin seçilmesi gerekir.

**Tablo**: Şekil (7) de \*\*\* olarak belirtilip işaretlenmiş tabloya; seçilen dönem, iade takip no, ve yapılan açıklama; altta yer alan *tabloya aktar* butonu ile bu alana aktarılacaktır.

Alt ekran detayında dönemin yanındaki kutucuk işaretlenip, sağ üst köşede bulunan "Seçili Satırları Sil" işareti tıklanırsa seçilmiş olan dönem ve detayına ait bilgiler tablodan silinir

**İade Takip No.lar**: Burada eksikliğin bulunduğu döneme ait vergi dairesi/malmüdürlüğünün gönderdiği KDV İade Takip numaraları (Standart iade talep dilekçesine ait numara) görüntülenir. Ancak burada iade takip no larının görülebilmesi için dönemin seçilmesi gerekir. Cevap verilmek istenilen ilgili takip numarasının üzeri tek tıklanır ve daha sonra orta üst kısımdaki "ileri" işareti tıklanıp seçilen takip numarası "Seçilen No.lar" bölümüne aktarılır.

**Seçilen No.lar**: Burada eksikliğin bulunduğu döneme ait İade Takip No.lar bölümünden seçilen KDV İade Takip numaraları (Standart iade talep dilekçesine ait numara) görüntülenir. Bu takip numaralarından çıkarılmak istenilen olduğunda, ilgili takip numarasının üzeri tek tıklanır ve daha sonra orta alt kısımdaki "geri" işareti tıklanıp seçilen takip numarası "İade Takip No.lar" bölümüne aktarılır.

**Açıklama**: Bu bölüme eksikliğin bulunduğu döneme ait seçtiğimiz KDV iade takip numaralarına yönelik eksikliğe ilişkin yapılan açıklamalar yazılır. Daha sonra "Tabloya Aktar" butonu tıklanılarak ilgili döneme ilişkin seçilen takip numaraları ve bunlara ait yapılan açıklamalar üst kısımdaki detay tablosunda görüntülenir.

| GELİR İDARESİ BAŞKANLIĞI                                                                                                    | Ana Sayfa             | Bilgilendirme | Mevzuat        | Duyurular          | lletişim              |                                    |          | OGrant |        |
|----------------------------------------------------------------------------------------------------|-----------------------|---------------|----------------|--------------------|-----------------------|------------------------------------|----------|--------|--------|
| KDV İadesi Eksiklik Cevap Yazılan 🛞                                                                                         |                       |               |                |                    |                       |                                    |          |        |        |
| KDV ladesi Eksiklik Cevap Yazıları                                                                                          | KDV ladesi Eksiklik O | evap Yazıları | KDV ladesi Eks | iklik Cevap Yazısı | - 006205 ×            |                                    |          |        |        |
| KDV ladesi Gelen Eksiklik Yazıları Görüntüleme     KDV ladesi Gönderilen Eksiklik Cevap Yazıları     Görüntüleme/Güncelleme | KDV İADESİ EKS        | SİKLİK CEVAI  | P YAZISI HAZI  | IRLAMA             | <u>I U A</u> .        | Normal 、Normal 、 Normal 、 Normal 、 | ]        |        |        |
| KDV ladesi Eksiklik Cevap Yazısı Hazırlama                                                                                  |                       |               |                |                    | ≣ ≣ x, x <sup>2</sup> | к <u>Г</u>                         |          |        |        |
|                                                                                                    | Üst Yazı:             |               |                |                    |                       |                                    |          |        |        |
|                                                                                                    | Dönem:                |               |                |                    |                       | <b>Y</b>                           |          |        |        |
| <                                                                                                    | Dönem                 |               |                |                    | lade T                | oNolar<br>⊨e -ee Sayta ∏/1 ⊨⊳ -⊨⊨  | Açıklama |        | $\geq$ |
|                                                                                                    | age rando acert       |               |                | ien Aora           | •                     |                                    |          |        |        |
|                                                                                                    | Açıklama:             |               |                |                    |                       | Tabiya Allar                       |          |        |        |
|                                                                                                    | YAZIYIHAZIRLA         |               |                |                    |                       |                                    |          |        | 💼 (Ctr |

Şekil 7 : KDV İadesi Eksiklik Cevap Yazısı Hazırlama Detay Ekranı

Yukarıdaki ekran üzerinde genel olarak istenilen bilgiler girilip, altta bulunan "Yazıyı Hazırla" butonu tıklanıldığında vergi dairesi/malmüdürlüğü için hazırlanan yazı son şekli ile sisteme kaydedilir ve aşağıdaki şekilde görüntülenir.(Şekil 8) Sisteme kaydedilen yazı için sistem otomatik olarak bir referans numarası üretir.

| GELIR IDARESI B/<br>Internet Vergi Dairesi                  | Aşkanlığı    | Ana Sayfa             | Bilgilendirme         | Mevzuat          | Duyurular          | İletişim |
|-------------------------------------------------------------|--------------|-----------------------|-----------------------|------------------|--------------------|----------|
| KDV İadesi Eksiklik Cevap                                   | Yazıları 🗴   |                       |                       |                  |                    |          |
| KDV İadesi Eksiklik Cevap Yazıl                             | arı 🕕        | KDV İadesi Eksiklik C | evap Yazıları         | KDV İadesi Eksik | lik Cevap Yazısı - | 006205 X |
| KDV İadesi Gelen Eksiklik Yazıları                          | Görüntüleme  |                       |                       |                  |                    |          |
| KDV İadesi Gönderilen Eksiklik Ce<br>Görüntüleme/Güncelleme | vap Yazıları | 0mik82q3221000 refe   | erans no'lu yazınız k | kaydedilmiştir.  |                    |          |
| KDV İadesi Eksiklik Cevap Yazısı I                          | Hazırlama    |                       |                       |                  |                    |          |

Şekil 8: KDV İadesi Eksiklik Cevap Yazısı Hazırlama Sonuç Ekranı

Yukarıdaki ekran görüntüsünde yer alan "ÇIKTI AL" butonu tıklandığında son şeklini alan yazı aşağıdaki gibi görüntülenir. (Şekil 9 ) Bu çıktı mükellef veya Yeminli Mali Müşavir tarafından alınıp, <u>vergi dairesi/malmüdürlüğü evrak kayıttan tarih/sayı alınmadığı sürece</u> <u>resmiyet kazanmaz.</u>

#### POLATLI Vergi Dairesi Müdürlüğü / Malmüdürlüğü

| Referans Numarası:     | 0mikqk18jw100g                   | 204-İADE-MAHSUP BELGE TALEBİ |
|------------------------|----------------------------------|------------------------------|
| Sayı:                  |                                  |                              |
| Konu:                  | KDV İadesi Eksiklik Cevap Yazısı |                              |
| Vergi Kimlik Numarası: | 1111111111                       |                              |

iLGi: 201602182016021800000000086 tarih sayılı yazınız,

Dairenizin 1111111111 vergi kimlik numaralı mükellefiyim. KDV İade taleplerime ilişkin tarafınızca istenilen eksiklikler ektedir.

Bilgilerinize arz ederim.

Belirtilen döneme/dönemlere ait tespit edilen hususlara ilişkin açıklamalarımız aşağıda gösterilmiştir.

| Sıra No. | Dönem             | KDV İadesi Takip<br>Numarası/Numaraları                            | Eksikliklere İlişkin Açıklamalar |
|----------|-------------------|--------------------------------------------------------------------|----------------------------------|
| 1        | 01-2015 / 01-2015 | 2016011500000000043<br>2016011500000000047<br>20160121000000000146 | Eksikler ektedir.                |
| 2        | 02-2015 / 02-2015 | 20160121000000000149                                               | Eksikler ektedir.                |

Adres:

Ad Soyad / Unvan

İmza

Şekil 9 : KDV İadesi Gönderilen Eksiklik Cevap Yazısı Çıktı Görüntüsü

## 2.1. KDV İADESİ EKSİKLİK CEVAP YAZISININ YEMİNLİ MALİ MÜŞAVİR TARAFINDAN HAZIRLANMASI

Yeminli Mali Müşavirler tarafından eksiklik yazısına cevap hazırlanırken öncelikle adına işlem yapılacak mükellefin seçilmesi gerekir.(Şekil 10) Yapılacak diğer işlemlerin tümü mükellefler tarafından yapılacak işlemlerle aynıdır.

Şekil 10: YMM tarafından adına işlem yapılacak mükellefin seçilmesi ekranı

## 3.KDV İADESİ GÖNDERİLEN EKSİKLİK CEVAP YAZILARI GÖRÜNTÜLEME/GÜNCELLEME

KDV İadesi talep eden mükellefler ve mükelleflerin bağlı oldukları Yeminli Mali Müşavirlerin, KDV İade taleplerine ilişkin vergi daireleri/malmüdürlüklerince kendilerine gönderilen eksiklik yazılarına internet vergi dairesinden düzenledikleri cevap yazılarını görüntüleyebildikleri ve bu yazıda değişiklik için güncelleme yapabilecekleri ekrandır. İnternet vergi dairesinde kayıtlı olan yazılar, çıktısı alınarak <u>vergi dairesi/malmüdürlüklerine</u> ibraz edilip evrak kayıttan tarih/sayı alınmadığı sürece güncelleme işlemi yapılabilecektir. Evrak kayıttan tarih/sayı alınan yazılar görüntülenebilecek; ancak güncelleme işlemi yapılamayacaktır. Aşağıda bu bölüme ilişkin ekranlar görülmektedir.

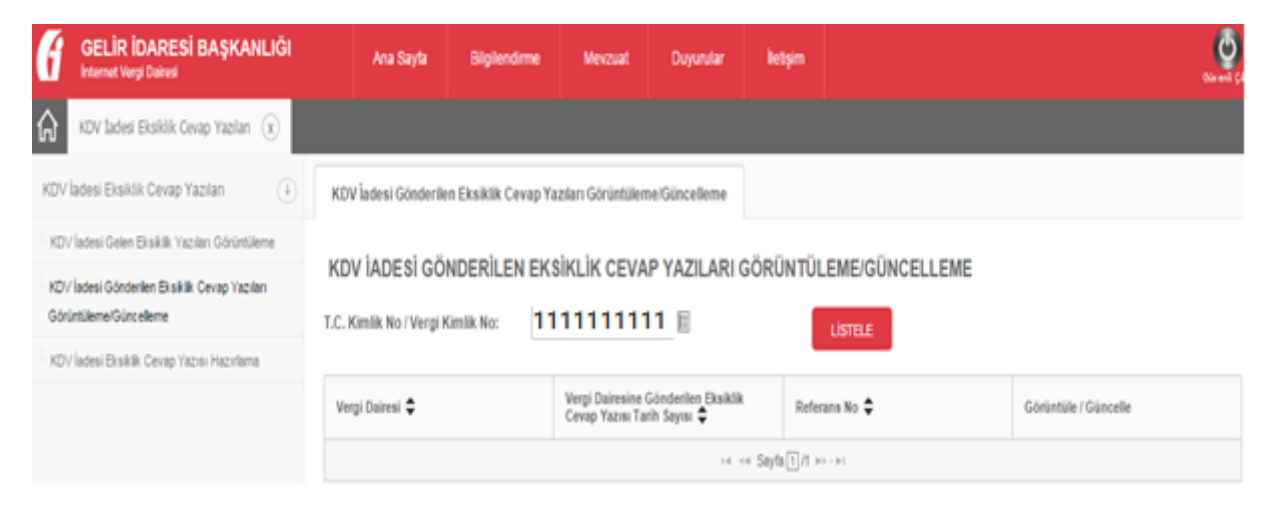

Şekil 11:KDV İadesi Gönderilen Eksiklik Cevap Yazıları Görüntüleme/Güncelleme Giriş Ekranı

Aşağıdaki ekranda görüldüğü gibi mükellefin vergi kimlik numarası/T.C kimlik numarası ilgili kısma yazılıp "Listele" butonu tıklandığında vergi dairesi/malmüdürlüğüne hitaben yazılan cevabi yazılar görüntülenebilir ve/veya güncelleme işlemi yapılabilir. Ekran görüntüsünde görüldüğü gibi mükellef daha önce vergi dairesi/malmüdürlüğüne yazı ile cevap verip evrak kayıttan tarih/sayı alınmış ise "Güncelle" butonu çıkmayacaktır.

| GELİR İDARESİ BAŞKANLIĞI                                                | Ana Sayta                                                                          | Bilgilendirme     | Mevzuat           | Duyurular    | letşim      |             |                      |  |  |
|-------------------------------------------------------------------------|------------------------------------------------------------------------------------|-------------------|-------------------|--------------|-------------|-------------|----------------------|--|--|
| KDV Tadesi Eksiklik Cevap Yazlan 🛞                                      |                                                                                    |                   |                   |              |             |             |                      |  |  |
| KDV İadesi Eksiklik Cevap Yazıları                                      | KDV ladesi Gönderilen                                                              | Eksiklik Cevap Ya | zıları Görüntülem | e/Güncelleme |             |             |                      |  |  |
| KDV İadesi Gelen Eksiklik Yazıları Görüntüleme                          |                                                                                    | and automatic     | in in an in       |              |             |             |                      |  |  |
| KDV İadesi Gönderilen Eksiklik Cevap Yazıları<br>GörüntülemelGüncelleme | KDV IADESI GONDERILEN EKSIKLIK CEVAP YAZILARI GORUNTULEME/GUNCELLEME               |                   |                   |              |             |             |                      |  |  |
| KDV İadesi Eksiklik Cevap Yazısı Hazırlama                              |                                                                                    |                   |                   |              |             | USTELE      |                      |  |  |
|                                                                         | Vergi Dairesi 🗢 Vergi Dairesine Gönderilen Eksiklik<br>Cevap Yazısı Tarih Sayısı 🜩 |                   |                   |              | Refer       | rans No 🜩   | Görüntüle / Güncelle |  |  |
|                                                                         | 006205 - POLATLI VERGI DAIRESI Omijyeyvod1031                                      |                   |                   |              | iyeyvod103f |             |                      |  |  |
|                                                                         | 006205 - POLATLI VE                                                                | RGI DAIRESI       |                   |              | Omi         | k55lhvo1003 |                      |  |  |
|                                                                         | 006205 - POLATLI VE                                                                | RGI DAIRESI       | 201601282016      | 01280000     | Omij        | ybe3qc1000  |                      |  |  |

Şekil 12 :KDV İadesi Gönderilen Eksiklik Cevap Yazıları Görüntüleme/Güncelleme Listeleme Ekranı

Bu ekrandan "Görüntüle" butonu tıklandığında aşağıdaki gibi yazılan yazının detayı görüntülenecektir.

| GELIR İDARESİ BAŞKANLIĞI                                                | Ana Sayfa            | Bilgilendirme         | Mevzuat                          | Duyurular                                                   | İletişim                             |                                                                      |
|-------------------------------------------------------------------------|----------------------|-----------------------|----------------------------------|-------------------------------------------------------------|--------------------------------------|----------------------------------------------------------------------|
| KDV İadesi Eksiklik Cevap Yazılar 🛞                                     |                      |                       |                                  |                                                             |                                      |                                                                      |
| KDV İadesi Eksiklik Cevap Yazıları                                      | KDV İadesi Gönderile | n Eksiklik Cevap Yazı | ıları Görüntüleme                | /Güncelleme                                                 | KDV <mark>i</mark> adesi E           | ksiklik Cevap Yazısı - Omijyeyvod103f 🛛 🗙                            |
| KDV İadesi Gelen Eksiklik Yazıları Görüntüleme                          | KDV IADEALEK         |                       |                                  | ÜNTÜLENE                                                    |                                      |                                                                      |
| KDV İadesi Gönderilen Eksiklik Cevap Yazıları<br>Görüntüleme/Güncelleme | KDV IADESI EK        | SIKLIK CEVAP          | YAZISI GOR                       | Dairenizin 1<br>Yazınızda                                   | 111111111 ver<br>a belirttiăiniz eks | gi kimlik numaralı mükellefiyim.<br>sikliklere ait cevaplar ektedir. |
| KDV İadesi Eksiklik Cevap Yazısı Hazırlama                              |                      |                       |                                  |                                                             | Bilgileriniz                         | ze arz ederim.                                                       |
|                                                                         |                      |                       |                                  |                                                             |                                      |                                                                      |
|                                                                         | Dönem                |                       | İa                               | de Takip Nolar                                              |                                      | Açıklama                                                             |
|                                                                         | 02-2015/02-2015      |                       | 20<br>20                         | 1601210000000001<br>1601210000000000                        | 50<br>57                             | deneme açıklama                                                      |
|                                                                         | 01-2015 / 01-2015    |                       | 20<br>20<br>20<br>20<br>20<br>20 | 11601150000000000<br>11601150000000000<br>11601150000000000 | 43<br>44<br>45<br>50<br>46           | AÇIKLAMA 222                                                         |
|                                                                         |                      |                       |                                  | 141 <                                                       | <ul> <li>Sayfa 1 /1 ⊨&gt;</li> </ul> | < 10 I                                                               |
|                                                                         | ÇIKTI AL             |                       |                                  |                                                             |                                      |                                                                      |

Şekil 13: KDV İadesi Gönderilen Eksiklik Cevap Yazıları Görüntüleme Detay Ekranı

Yukarıdaki ekranda görüldüğü gibi KDV İadesi Gönderilen Eksiklik Cevap Yazıları Görüntüleme/Güncelleme Listeleme Ekranından (Şekil 12) mükellefin vergi kimlik numarası/T.C kimlik numarası ilgili kısma yazılıp "Listele" butonu tıklandığında vergi dairesi/malmüdürlüğüne hitaben yazılan cevabi yazılar görüntülenebilir ve/veya güncelleme işlemi yapılabilir. Bu ekrandan "Güncelle" butonu tıklandığında aşağıdaki gibi yazılan yazının detayı görüntülenecek ve istenilen güncelleme işlemi yapılabilecektir. Bu bölümün başlıklarına ilişkin detaylı açıklamalar aşağıda yapılmıştır.

**Üst Yazı**: Bu kısımda vergi dairesi/malmüdürlüğüne mükellef veya Yeminli Mali Müşavir tarafından yazılan eksikliğe ilişkin tüm dönem ve talepleri kapsayan genel ifade yer alır.

**Dönem**: Vergi dairesi/malmüdürlüğü tarafından gönderilen eksiklik yazılarına ait dönem/dönemlerin, görüntülendiği bölümdür. Alt ekran detayında dönemin yanındaki kutucuk işaretlenip, sağ üst köşede bulunan "Seçili Satırları Sil" işareti tıklanırsa seçilmiş olan dönem ve detayına ait bilgiler tablodan silinir.

**İade Takip No.lar**: Burada eksikliğin bulunduğu döneme ait daha önce seçilmeyen KDV İade Takip numaraları (Standart iade talep dilekçesine ait numara) görüntülenir. Ekleme yapılmak istenilen ilgili takip numarasının üzeri tek tıklanır ve daha sonra orta üst kısımdaki "ileri" işareti tıklanıp seçilen takip numarası "Seçilen No.lar" bölümüne aktarılır.

**Seçilen No.lar**: Burada eksikliğin bulunduğu döneme ait İade Takip No.lar bölümünden seçilen KDV İade Takip numaraları (Standart iade talep dilekçesine ait numara) görüntülenir. Bu takip numaralarından çıkarılmak istenilen olduğunda, ilgili takip numarasının üzeri tek tıklanır ve daha sonra orta alt kısımdaki "geri" işareti tıklanıp seçilen takip numarası "İade Takip No.lar" bölümüne aktarılır.

**Açıklama**: Bu bölüme eksikliğin bulunduğu döneme ait seçtiğimiz KDV iade takip numaralarına yönelik eksikliğe ilişkin yapılan açıklamalar yazılır. Daha sonra "Tabloya Aktar" butonu tıklanarak ilgili döneme ilişkin seçilen takip numaraları ve bunlara ait yapılan açıklamalar üst kısımdaki detay tablosunda görüntülenir.

| KDV İadesi Gelen Eksiklik Yazıları Görüntüleme                          | and an element of the end of the end of the |                                                                                                    |                               |
|-------------------------------------------------------------------------|----------------------------------------------------------------------------------------------------|----------------------------------------------------------------------------------------------------|-------------------------------|
| KDV fadesi Gönderllen Eksiklik Cevap Yazıları<br>Görüntüleme/Güncelleme | KDV IADESI EK SIKLIK CEVAP YAZISI GUNCELLEME                                                                                                    | Dairenizin 1111111111 vergi kimik numaralı mükellefyim. Yazı<br>Inda balırdifilin a keliriklera ali cavanlar aktadır. |                               |
| KDV ladesi Eksiklik Cevap Yazısı Hazırlama                              |                                                                                                    | Bilglierinize arz ederim.                                                                                             |                               |
|                                                                         | Üst Yazı:<br>Dönem:                                                                                                    | 02-2015/02-2015                                                                                                    |                               |
|                                                                         | - Děnam                                                                                                    | lada Takin Nolar                                                                                                    | Ankinga III                   |
|                                                                         | 02-2015 / 02-2015                                                                                                    | 20160121000000000150<br>20160121000000000157                                                                          | deneme açıklama               |
|                                                                         | 01-2015 / 01-2015                                                                                                    | 2016011500000000043<br>201601150000000044<br>201601150000000045<br>201601150000000065<br>201601150000000065           | AÇIKLAMA 222                  |
|                                                                         |                                                                                                    | i≪ ≪ Sayfa 1/1 ⊳> ⊢⊨i                                                                                                 | 1 - 2 listeleniyor. Toplam: 2 |
|                                                                         | Lade Takip Ndar<br>12016012100000000148                                                                                                    | •                                                                                                    |                               |
|                                                                         | Açıklama:                                                                                                    | Tabloya Attar                                                                                                    |                               |
|                                                                         | YAZIYI GUNCELLE                                                                                                    |                                                                                                    |                               |

Şekil 14 : KDV İadesi Gönderilen Eksiklik Cevap Yazıları Güncelleme Detay Ekranı

Ekran üzerinde genel olarak istenilen değişiklikler yapılıp, altta bulunan "Yazıyı Güncelle" butonu tıklandığında vergi dairesi/malmüdürlüğü için hazırlanan yazı son şekli ile sisteme kaydedilir ve aşağıdaki şekilde görüntülenir.(Şekil 15) Güncelleme işlemi daha önce sistem tarafından oluşturulan referans numarasını değiştirmez.

| f           | GELİR İDARESİ BAŞKANLIĞI<br>Internet Vergi Dairesi               | Ana Sayfa            | Bilgilendirme        | Mevzuat           | Duyurular   | İletişim     |                                          | Güv en   |
|-------------|------------------------------------------------------------------|----------------------|----------------------|-------------------|-------------|--------------|------------------------------------------|----------|
|             | KDV İadesi Eksiklik Cevap Yazılan $\widehat{\mathbf{x}}$         |                      |                      |                   |             |              |                                          |          |
| KDV         | İadesi Eksiklik Cevap Yazıları 🕕                                 | KDV İadesi Gönderile | n Eksiklik Cevap Yaz | ıları Görüntüleme | /Güncelleme | KDV İadesi E | :ksiklik Cevap Yazısı - Omijyeyvod103f 🗙 |          |
| KD\         | İadesi Gelen Eksiklik Yazıları Görüntüleme                       |                      |                      |                   |             |              |                                          |          |
| KD∖<br>Göri | İadesi Gönderilen Eksiklik Cevap Yazıları<br>intüleme/Güncelleme | Omijyeyvod103f refer | ans no'lu yazınız gü | incellenmiştir.   |             |              |                                          | ÇIKTI AL |
| KD\         | İadesi Eksiklik Cevap Yazısı Hazırlama                           |                      |                      |                   |             |              |                                          |          |
|             |                                                                  |                      |                      |                   |             |              |                                          |          |

Şekil 15: KDV İadesi Gönderilen Eksiklik Cevap Yazıları Güncellenen Ekran Görüntüsü

Yukarıdaki ekran görüntüsünde yer alan "ÇIKTI AL" butonu tıklandığında son şeklini alan yazı aşağıdaki gibi görüntülenir. (Şekil 16 ) Bu çıktı mükellef veya Yeminli Mali Müşavir tarafından alınıp, <u>vergi dairesi/malmüdürlüğü evrak kayıttan tarih/sayı alınmadığı</u> <u>sürece resmiyet kazanmaz.</u>

| Belerans kumarasi.       omikiqk tojwitog       204-IADE-IVIARSOP BELGE TALEBI         ayi:       onu:       KDV ladesi Eksiklik Cevap Yazısı         ergi Kimlik Numarasi:       111111111         ILGİ:       201602182016021800000000086 tarih sayılı yazınız,         Dairenizin 1111111111       Vergi kimlik numaralı mükellefiyim. KDV lade taleplerime ilişkin tarafınızca istenilen eksiklikler ektedir.         Bilgilerinize arz ederim.       Bilgilerinize arz ederim.         Selirtilen döneme/dönemlere ait tespit edilen hususlara ilişkin açıklamalarımız aşağıda gösterilmiştir.         Sıra No.       Dönem         Vumarası/Numaraları       Eksikliklere İlişkin Açıklamalar         1       01-2015 / 01-2015         2016011500000000043       Eksikler ektedir.                                                                                                    |
|----------------------------------------------------------------------------------------------------|
| ayı.       KDV İadesi Eksiklik Cevap Yazısı         ergi Kimlik Numarası:       111111111         İLGİ:       20160218201602180000000086 tarih sayılı yazınız,         Dairenizin 1111111111 vergi kimlik numaralı mükellefiyim. KDV İade taleplerime ilişkin tarafınızca istenilen eksiklikler ektedir.         Bilgilerinize arz ederim.         Selirtilen döneme/dönemlere ait tespit edilen hususlara ilişkin açıklamalarımız aşağıda gösterilmiştir.         Sıra No.       Dönem         KDV İadesi Takip       Eksikliklere İlişkin Açıklamalar         01-2015 / 01-2015       2016011500000000043         2016011500000000047       Eksikler ektedir.         20160112100000000146       Eksikler ektedir.                                                                                                    |
| ergi Kimlik Numarasi:       1111111111         İLGİ:       20160218201602180000000086 tarih sayılı yazınız,         Dairenizin 1111111111 vergi kimlik numaralı mükellefiyim. KDV İade taleplerime ilişkin tarafınızca istenilen eksiklikler ektedir.         Bilgilerinize arz ederim.         Belirtilen döneme/dönemlere ait tespit edilen hususlara ilişkin açıklamalarımız aşağıda gösterilmiştir.         Sıra No.       Dönem         KDV İadesi Takip       Eksikliklere lişkin Açıklamaları         01-2015/01-2015       2016011500000000043         2016012100000000043       Eksikler ektedir.                                                                                                    |
| <b>iLGi:</b> 201602182016021800000000086 tarih sayılı yazınız,         Dairenizin 111111111 vergi kimlik numaralı mükellefiyim. KDV İade taleplerime ilişkin tarafınızca istenilen eksiklikler ektedir.         Bilgilerinize arz ederim.         Belirtilen döneme/dönemlere ait tespit edilen hususlara ilişkin açıklamalarımız aşağıda gösterilmiştir.         Sıra No.       Dönem         KDV İadesi Takip       Eksikliklere İlişkin Açıklamaları         İliştin 1:2015 / 01-2015       2016011500000000043         Q2-2015 / 02-2015       20160121000000000149                                                                                                    |
| ILGI:       20160218201602180000000086 tarih sayılı yazınız,         Dairenizin 1111111111 vergi kimlik numaralı mükellefiyim. KDV İade taleplerime ilişkin tarafınızca istenilen eksiklikler ektedir.         Bilgilerinize arz ederim.         Belirtilen döneme/dönemlere ait tespit edilen hususlara ilişkin açıklamalarımız aşağıda gösterilmiştir.         Sıra No.       Dönem       KDV İadesi Takip       Eksikliklere İlişkin Açıklamalar         01-2015 / 01-2015       2016011500000000043       Eksikler ektedir.         02-2015 / 02-2015       2016012100000000149       Eksikler ektedir.                                                                                                    |
| Dairenizin 1111111111 vergi kimlik numaralı mükellefiyim. KDV İade taleplerime ilişkin tarafınızca istenilen eksiklikler ektedir.         Bilgilerinize arz ederim.         Belirtilen döneme/dönemlere ait tespit edilen hususlara ilişkin açıklamalarımız aşağıda gösterilmiştir.         Sıra No.       Dönem         KDV İadesi Takip       Eksikliklere İlişkin Açıklamaları         01-2015 / 01-2015       2016011500000000043<br>2016011500000000047         01-2015 / 01-2015       20160112100000000146         02-2015 / 02-2015       20160121000000000149                                                                                                    |
| Dairenizin 111111111 vergi kimlik numaralı mükellefiyim. KDV İade taleplerime ilişkin tarafınızca istenilen eksiklikler ektedir.         Bilgilerinize arz ederim.         Belirtilen döneme/dönemlere ait tespit edilen hususlara ilişkin açıklamalarımız aşağıda gösterilmiştir.         Sıra No.       Dönem         KDV İadesi Takip       Eksikliklere İlişkin Açıklamaları         01-2015 / 01-2015       2016011500000000043<br>2016011500000000146         02-2015 / 02-2015       2016012100000000149                                                                                                    |
| Dairenizin 111111111 vergi kimlik numaralı mükellefiyim. KDV İade taleplerime ilişkin tarafınızca istenilen eksiklikler ektedir.         Bilgilerinize arz ederim.         Belirtilen döneme/dönemlere ait tespit edilen hususlara ilişkin açıklamalarımız aşağıda gösterilmiştir.         Sıra No.       Dönem         KDV İadesi Takip       Eksikliklere İlişkin Açıklamaları         01-2015 / 01-2015       201601150000000043<br>201601150000000047         2016012100000000146       Eksikler ektedir.                                                                                                    |
| Dairenizin 1111111111 vergi kimlik numaralı mükellefiyim. KDV İade taleplerime ilişkin tarafınızca istenilen eksiklikler ektedir.         Bilgilerinize arz ederim.         Belirtilen döneme/dönemlere ait tespit edilen hususlara ilişkin açıklamalarımız aşağıda gösterilmiştir.         Sıra No.       Dönem         KDV İadesi Takip       Eksikliklere İlişkin Açıklamaları         1       01-2015 / 01-2015         201601150000000043       201601150000000043         20160121000000000146       Eksikler ektedir.                                                                                                    |
| Dairenizin 1111111111 vergi kimlik numaralı mükellefiyim. KDV İade taleplerime ilişkin tarafınızca istenilen eksiklikler ektedir.         Bilgilerinize arz ederim.         Belirtilen döneme/dönemlere ait tespit edilen hususlara ilişkin açıklamalarımız aşağıda gösterilmiştir.         Sıra No.       Dönem         KDV İadesi Takip       Eksikliklere İlişkin Açıklamaları         1       01-2015 / 01-2015         201601150000000043       201601150000000043         20160121000000000146       Eksikler ektedir.                                                                                                    |
| Bilgilerinize arz ederim.         Belirtilen döneme/dönemlere ait tespit edilen hususlara ilişkin açıklamalarımız aşağıda gösterilmiştir.         Sıra No.       Dönem         KDV İadesi Takip       Eksikliklere İlişkin Açıklamaları         01-2015 / 01-2015       2016011500000000043<br>2016011500000000047         20160121000000000146       Eksikler ektedir.                                                                                                    |
| Bilgilerinize arz ederim.         Bilgilerinize arz ederim.         Bilgilerinize arz ederim.         Bilgilerinize arz ederim.         Bilgilerinize arz ederim.         Bilgilerinize arz ederim.         Bilgilerinize arz ederim.         Bilgilerinize arz ederim.         Bilgilerinize arz ederim.         Bilgilerinize arz ederim.         Bilgilerinize arz ederim.         Bilgilerinize arz ederim.         Sıra No.       Dönem       KDV ladesi Takip       Eksikliklere İlişkin Açıklamalar         01-2015 / 01-2015       20160115000000000043       Eksikler ektedir.       20160121000000000047         01-2015 / 02-2015       20160121000000000149       Eksikler ektedir.                                                                                                    |
| Bilgilerinize arz ederim.         Belirtilen döneme/dönemlere ait tespit edilen hususlara ilişkin açıklamalarımız aşağıda gösterilmiştir.         Sıra No.       Dönem       KDV İadesi Takip<br>Numarası/Numaraları       Eksikliklere İlişkin Açıklamalar         01-2015 / 01-2015       2016011500000000043<br>2016011500000000047<br>2016012100000000146       Eksikler ektedir.         02-2015 / 02-2015       2016012100000000149       Eksikler ektedir.                                                                                                    |
| Bilgilerinize arz ederim.         Belirtilen döneme/dönemlere ait tespit edilen hususlara ilişkin açıklamalarımız aşağıda gösterilmiştir.         Sıra No.       Dönem       KDV İadesi Takip<br>Numarası/Numaraları       Eksikliklere İlişkin Açıklamalar         01-2015 / 01-2015       2016011500000000043<br>2016011500000000047<br>2016012100000000146       Eksikler ektedir.         02-2015 / 02-2015       2016012100000000149       Eksikler ektedir.                                                                                                    |
| Bilgilerinize arz ederim.         Belirtilen döneme/dönemlere ait tespit edilen hususlara ilişkin açıklamalarımız aşağıda gösterilmiştir.         Sıra No.       Dönem       KDV İadesi Takip<br>Numarası/Numaraları       Eksikliklere İlişkin Açıklamalar         01-2015 / 01-2015       2016011500000000043<br>2016011500000000047<br>2016012100000000146       Eksikler ektedir.         02-2015 / 02-2015       2016012100000000149       Eksikler ektedir.                                                                                                    |
| Belirtilen döneme/dönemlere ait tespit edilen hususlara ilişkin açıklamalarımız aşağıda gösterilmiştir.         Sıra No.       Dönem       KDV İadesi Takip<br>Numarası/Numaraları       Eksikliklere İlişkin Açıklamalar         01-2015 / 01-2015       2016011500000000043<br>2016011500000000047<br>2016012100000000146       Eksikler ektedir.         02-2015 / 02-2015       2016012100000000149       Eksikler ektedir.                                                                                                    |
| Belirtilen döneme/dönemlere ait tespit edilen hususlara ilişkin açıklamalarımız aşağıda gösterilmiştir.         Sıra No.       Dönem       KDV İadesi Takip<br>Numarası/Numaraları       Eksikliklere İlişkin Açıklamalar         01-2015 / 01-2015       2016011500000000043<br>2016011500000000047<br>2016012100000000146       Eksikler ektedir.         02-2015 / 02-2015       2016012100000000149       Eksikler ektedir.                                                                                                    |
| Sıra No.         Dönem         KDV İadesi Takip<br>Numarası/Numaraları         Eksikliklere İlişkin Açıklamalar           01-2015 / 01-2015         2016011500000000043<br>2016011500000000047<br>2016012100000000146         Eksikler ektedir.           02-2015 / 02-2015         2016012100000000149         Eksikler ektedir.                                                                                                    |
| Sıra No.         Dönem         KDV İadesi Takip<br>Numarası/Numaraları         Eksikliklere İlişkin Açıklamalar           01-2015 / 01-2015         2016011500000000043<br>2016011500000000047<br>2016012100000000146         Eksikler ektedir.           02-2015 / 02-2015         2016012100000000149         Eksikler ektedir.                                                                                                    |
| Numarası/Numaraları           01-2015 / 01-2015         201601150000000043<br>201601150000000047<br>2016012100000000146         Eksikler ektedir.           02-2015 / 02-2015         2016012100000000149         Eksikler ektedir.                                                                                                    |
| 01-2015 / 01-2015         201601150000000043<br>201601150000000047<br>2016012100000000146         Eksikler ektedir.           02-2015 / 02-2015         2016012100000000149         Eksikler ektedir.                                                                                                    |
| 1         1201601150000000043<br>201601150000000047<br>2016012100000000146         Eksikler ektedir.           02-2015 / 02-2015         2016012100000000149         Eksikler ektedir.                                                                                                    |
| U1-2015 / 01-2015         2016011200000000047         Exsikler ektedir.           20160121000000000146         2016012100000000146         Eksikler ektedir.                                                                                                    |
| 2016012100000000146 2016012100000000149 Eksikler ektedir                                                                                                    |
| 02-2015 / 02-2015 2016012100000000149 Eksikler ektedir                                                                                                    |
|                                                                                                    |
|                                                                                                    |
| I                                                                                                    |
|                                                                                                    |
| 01-2015 / 01-2015         2016011500000000043<br>2016011500000000047<br>2016012100000000146         Eksikler ektedir.           02-2015 / 02-2015         2016012100000000149         Eksikler ektedir.                                                                                                    |
| 201601150000000043         201601150000000043           01-2015 / 01-2015         201601150000000047         Eksikler ektedir.           02-2015 / 02-2015         2016012100000000149         Eksikler ektedir.                                                                                                    |
| 01-2015 / 01-2015         2016011500000000047<br>2016012100000000146         Eksikler ektedir.           02-2015 / 02-2015         2016012100000000149         Eksikler ektedir.                                                                                                    |
| 01-2015 / 01-2015         2016011300000000146         Exsikler extedir.           02-2015 / 02-2015         2016012100000000149         Exsikler extedir.                                                                                                    |
| 2016012100000000146                                                                                                    |
| 2016012100000000146<br>02-2015 / 02-2015 2016012100000000149 Eksikler ektedir                                                                                                    |
| 02-2015 / 02-2015 2016012100000000149 Eksikler ektedir                                                                                                    |
| 02-2015 / 02-2015 2016012100000000149                                                                                                    |
| 02-2015 / 02-2015 2016012100000000149 Eksikler ektedir                                                                                                    |
| 02-2015 / 02-2015 2016012100000000149 Eksikler ektedir                                                                                                    |
| 02-2015 / 02-2015 2016012100000000149 Eksikler ektedir                                                                                                    |
| 02-2015 / 02-2015 2016012100000000149 Eksikler ektedir                                                                                                    |
| 02-2015 / 02-2015 2016012100000000149 Eksikler ektedir                                                                                                    |
| 02-2015 / 02-2015 2016012100000000149                                                                                                    |
| 02-2015 / 02-2015 2016012100000000149 Eksikler ekterlir                                                                                                    |
| 02-2015 / 02-2015 2016012100000000149 Eksikler ektedir                                                                                                    |
| 02-2015 / 02-2015 2016012100000000149 Eksikler ektedir                                                                                                    |
| 02-2015 / 02-2015 2016012100000000149 Eksikler ekterlir                                                                                                    |
| 02-2015 / 02-2015 2016012100000000149                                                                                                    |
| 02-2015 / 02-2015 2016012100000000149                                                                                                    |
| 02-2015 / 02-2015 2016012100000000149 Eksikler ekterlir                                                                                                    |
| 02-2015 / 02-2015 2016012100000000149 Eksikler ektedir                                                                                                    |
| 02-2015 / 02-2015 2016012100000000149 Eksikler ektedir                                                                                                    |
| 02-2015 / 02-2015 2016012100000000149 Eksikler ektedir                                                                                                    |
| 02-2015 / 02-2015 2016012100000000149 Eksikler ektedir                                                                                                    |
| 02-2015 / 02-2015 2016012100000000149 Eksikler ektedir                                                                                                    |
| 02-2015 / 02-2015 2016012100000000149 Eksikler ektedir                                                                                                    |
| 02-2015 / 02-2015 2016012100000000149 Eksikler ektedir                                                                                                    |
| 02-2015 / 02-2015 2016012100000000149 Eksikler ektedir                                                                                                    |
| 02-2015 / 02-2015 2016012100000000149 Eksikler ektedir                                                                                                    |
| 02-2015 / 02-2015 2016012100000000149 Eksikler ekterlir                                                                                                    |
| 02-2015 / 02-2015 2016012100000000149 Eksikler ekterlir                                                                                                    |
| 02-2015 / 02-2015 2016012100000000149 Eksikler ekterlir                                                                                                    |
| 02-2015 / 02-2015 2016012100000000149 Eksikler ekterlir                                                                                                    |
| 02-2015 / 02-2015 2016012100000000149 Eksikler ektedir                                                                                                    |
| 02-2015 / 02-2015 2016012100000000149 Eksikler ektedir                                                                                                    |
| 02-2015 / 02-2015 2016012100000000149 Eksikler ektedir                                                                                                    |
| 02-2015 / 02-2015 2016012100000000149 Eksikler ektedir                                                                                                    |
| 02-2015 / 02-2015 2016012100000000149 Eksikler ektedir                                                                                                    |
| 02-2015 / 02-2015 2016012100000000149 Eksikler ektedir                                                                                                    |
| 02-2015 / 02-2015 2016012100000000149 Eksikler ektedir                                                                                                    |
| 02-2015 / 02-2015 2016012100000000149 Eksikler ektedir                                                                                                    |
| 02-2015 / 02-2015 2016012100000000149 Eksikler ektedir                                                                                                    |
| 02-2015 / 02-2015 2016012100000000149 Eksikler ektedir                                                                                                    |
| 02-2015 / 02-2015 2016012100000000149 Eksikler ektedir                                                                                                    |
| 02-2015 / 02-2015 2016012100000000149 Eksikler ekterlir                                                                                                    |
| 02-2015 / 02-2015 2016012100000000149 Eksikler ektedir                                                                                                    |
| 02-2015 / 02-2015 2016012100000000149 Eksikler ektedir                                                                                                    |
| 02-2015 / 02-2015 2016012100000000149 Eksikler ektedir                                                                                                    |
| 02-2015 / 02-2015 2016012100000000149 Eksikler ektedir                                                                                                    |
| 02-2015 / 02-2015 Evitor 2 100000000 149 Eksikler ektedir                                                                                                    |
| 02-2015 / 02-2015 For the former of the former of the form |
| 02-2015 / 02-2015 Existence of the second second se |
| 02-2015 / 02-2015 Existence of the second second se |
| 02-2015 / 02-2015 Exited in the second second secon |
| 02-2015 / 02-2015 Et 100000000000000000000000000000000000                                                                                                    |
| 02-2015 / 02-2015 Et 100000000000000000000000000000000000                                                                                                    |
| 02-2015 / 02-2015 Existence of the second second se |
| 02-2015 / 02-2015 Existence of the second second se |
| 02-2015 / 02-2015 Et to to to to to to to to to to to to to                                                                                                    |
| 02-2015 / 02-2015 Evidence of the second second sec |
| 02-2015 / 02-2015 EV 100 12 100000000 149 Eksikler ektedir                                                                                                    |
| U2-2015 / U2-2015                                                                                                    |
| NZ-ZU107 PKSKIPLEKIENIE                                                                                                    |
|                                                                                                    |
| ENGINIEI ENGINIEI ENGIN                                                                                                    |
| Example Example Exampl |
|                                                                                                    |

Şekil 16: KDV İadesi Gönderilen Eksiklik Cevap Yazısı Çıktı Görüntüsü